# **Table Of Contents**

#### **SECTION I: EXPLORING WINDOWS 8**

| 1. INTRODUCTION TO WINDOWS 8                         | 1       |
|------------------------------------------------------|---------|
| HISTORY OF WINDOWS 8 DEVELOPMENT                     | 2       |
| Developer Preview                                    | 2       |
| Consumer Preview                                     | 2       |
| Release Preview                                      | 2       |
| SYSTEM REQUIREMENTS                                  | 3       |
| WINDOWS 8 EDITIONS                                   | 4       |
| Windows 8 Pro                                        | 4       |
| Windows 8                                            | 4       |
| Windows 8 Enterprise                                 | 4       |
| Windows RT                                           | 4       |
| WINDOWS 8 LICENSES                                   | 4       |
| Upgrade License                                      | 4       |
| System Builder License                               | 5       |
| OEM License                                          | 5       |
| FEATURES OF WINDOWS 8                                | 5       |
| Interface                                            | 5       |
| Start Screen                                         | 5       |
| Live Tiles                                           | 6       |
| Hot Corners                                          | /       |
| Charms                                               | /       |
| Chine Functionality                                  | ة       |
| Sign III with Microsoft Account.                     | ہ       |
| Social Networking realures                           | 9       |
| Simplified Deskton For Increased Sneed               | و<br>۵  |
| No Start Button                                      | رر<br>۵ |
| Improved Security                                    | 10      |
| Improved Security                                    | 10      |
| 2. GETTING TO KNOW THE USER INTERFACE - START SCREEN | 11      |
| LOGGING IN TO WINDOWS 8                              | 11      |
| EXPLORING THE START SCREEN                           | 14      |
| Windows Apps                                         | 14      |
| Windows Store                                        | 14      |
| Microsoft Account                                    | 15      |
| Tiles                                                | 15      |
| Navigating Hot Corners                               | 15      |
| Lower Left                                           | 16      |
| Upper Left                                           | 16      |

# x Windows 8 With Office 2013 For Beginners

| Charms Bar                              | 17 |
|-----------------------------------------|----|
| Search Charm                            | 18 |
| Share Charm                             | 20 |
| Start Charm                             | 20 |
| Devices Charm                           | 20 |
| Settings Charm                          | 21 |
| Start Screen Start Menu                 | 22 |
| PERSONALIZING THE START SCREEN          | 23 |
| Viewing Personalization PC Settings     | 23 |
| Changing The Lock Screen                | 25 |
| Changing The Start Screen Background    | 26 |
| Changing The Account Picture            | 27 |
| CUSTOMIZING THE START SCREEN APPS       | 28 |
| Moving App Tiles Around                 | 29 |
| Removing Or Unpinning An App Tile       | 29 |
| Pinning An App Tile To The Start Screen | 30 |
| Resizing An App Tile                    | 32 |
| Uninstalling An App                     | 33 |
| Turning Off The Live App Tile           | 33 |
| Creating App Groups                     | 34 |
| Creating A New App Group                | 34 |
| Naming The New App Group                | 35 |
| Privacy Of The Apps                     | 37 |
| Administrative Tools                    | 40 |
| WORKING WITH START SCREEN APPS          | 41 |
| Launching An App From Start Screen      | 42 |
| Closing An App Opened From Start Screen | 42 |
| The People App                          | 43 |
| Exploring The People App                | 44 |
| Social Feeds                            | 44 |
| Notifications                           | 44 |
| What's New                              | 45 |
| Favourites                              | 45 |
| All Contacts                            | 45 |
| Connected Networks                      | 45 |
| Adding Contacts                         | 45 |
| Manually Adding A New Contact           | 45 |
| Importing Contacts From A Service       | 46 |
| Viewing Contacts                        | 49 |
| Send Message                            | 50 |
| Video Call                              | 50 |
| Call                                    | 51 |
| Send Email                              | 51 |
| Map Address                             | 51 |
| View Profile                            | 51 |

| What's New                                      | 51 |
|-------------------------------------------------|----|
| Editing A Contact                               | 51 |
| Searching Contacts                              | 52 |
| Linking Contacts                                | 53 |
| Adding Contacts To Your Favourites List         | 55 |
| Pinning Contacts To The Start Screen            | 55 |
| Viewing Your Social Feeds                       | 57 |
| Changing The Profile Picture                    | 58 |
| The Mail App                                    | 60 |
| Opening The Mail App                            | 60 |
| Current Account                                 | 61 |
| Folders                                         | 61 |
| Current Messages                                | 61 |
| Shortcut Buttons                                | 61 |
| Message Pane                                    | 62 |
| How To Send Emails?                             | 62 |
| Reading Messages                                | 63 |
| Replying To Messages                            | 63 |
| Organizing Mails                                | 64 |
| Moving Messages To A Folder                     | 65 |
| Deleting A Message                              | 65 |
| Adding Another Account                          | 65 |
| Modifying Account Settings                      | 66 |
| The Windows Store                               | 67 |
| Navigating The Store                            | 68 |
| Installing Apps                                 | 70 |
| Updating Apps                                   | 71 |
| SHUTTING DOWN WINDOWS 8                         | 72 |
| Shutting Down                                   | 72 |
| Locking The Computer                            | 73 |
| Signing Out                                     | 74 |
| 3. GETTING TO KNOW THE USER INTERFACE - DESKTOP | 75 |
| SWITCHING TO THE DESKTOP                        | 75 |
| EXPLORING THE DESKTOP MODE                      | 76 |
| Recycle Bin                                     | 76 |
| Files And Folders                               | 76 |
| File Explorer                                   | 77 |
| Wallpaper                                       | 77 |
| Taskbar                                         | 77 |
| Shortcuts On The Taskbar                        | 77 |
| Date & Time And Settings                        | 77 |
| PERSONALIZING THE DESKTOP                       | 77 |
| Parts Of Themes                                 | 78 |
| Desktop Background                              | 78 |

| Color                                             | 78  |
|---------------------------------------------------|-----|
| Sounds                                            | 78  |
| Screen Saver                                      | 79  |
| Opening The Personalization Dialog Box            | 79  |
| My Themes                                         | 80  |
| Windows Default Themes                            | 80  |
| High Contrast Themes                              | 80  |
| Creating Themes                                   | 81  |
| Changing The Desktop Background                   | 81  |
| Changing The Colour Of Window Borders And Taskbar | 81  |
| Changing The Sounds                               | 82  |
| Changing The Screen Savers                        | 83  |
| Saving A Theme                                    | 84  |
| Sharing Themes                                    | 84  |
| Deleting Themes                                   | 86  |
| CHANGING THE DESKTOP DISPLAY                      | 86  |
| Changing The Screen Resolution                    | 88  |
| Changing The Brightness                           | 88  |
| Changing The Display Settings For A CRT Monitor   | 89  |
| Connecting To The Second Screen                   | 89  |
| Using ClearType Technology                        | 89  |
| WORKING WITH DESKTOP APPS                         | 90  |
| Launching An App                                  | 90  |
| Pining An App To The Desktop Taskbar              | 90  |
| CUSTOMIZING THE DESKTOP APPEARANCE                | 92  |
| Snap                                              | 92  |
| Peek                                              | 94  |
| Shake                                             | 95  |
| Flip                                              | 95  |
| TASKBAR                                           | 96  |
| Viewing The Desktop Background                    | 96  |
| Accessing A Jump List                             | 97  |
| Locking / Unlocking The Taskbar                   | 97  |
| Moving The Taskbar                                | 98  |
| Changing The Appearance Of Taskbar Buttons        | 98  |
| Always combine, hide labels                       | 99  |
| Combine when taskbar is full                      | 100 |
| Never combine                                     | 100 |
| Customizing The Notification Area                 | 100 |
| Viewing Hidden Icons                              | 101 |
| Changing The Icons And Notifications Appearance   | 101 |
| Show icon and notifications                       | 102 |
| Hide icon and notifications                       | 102 |
| Only show notifications                           | 102 |
| MANAGING FILES AND FOLDERS                        | 102 |
| Opening The File Explorer                         | 102 |

| Exploring The File Explorer         |        |
|-------------------------------------|--------|
| Ribbon                              |        |
| Navigation Buttons                  |        |
| Navigation Pane                     |        |
| Libraries                           |        |
| Address Bar                         |        |
| Search Bar                          |        |
| File                                |        |
| Changing The Content's View         |        |
| Sorting Files                       |        |
| Searching For Files                 |        |
| Opening Files With Different Apps   |        |
| Changing The Default App            |        |
| Deleting Files                      |        |
| TASK MANAGER                        |        |
| Launching Task Manager              |        |
| Processes                           |        |
| Performance                         |        |
| Ann History                         |        |
| Startun                             |        |
| Users                               | •••••• |
| Details                             | •••••• |
| Sarvicas                            |        |
| CONTROL DANEL                       |        |
| Opening Control Panel               |        |
| Exploring Control Panel             |        |
| Exploring Control Faller            |        |
| Naturals and Internat               |        |
| Network and Internet                |        |
|                                     |        |
| riograms.                           | •••••• |
| User Accounts and Paragonalization  | •••••• |
| Appearance and Personalization      | •••••• |
| Clock, Language and Region          |        |
| Ease of Access                      |        |
| Keeping History UI Files            | •••••• |
| Parental Controls                   |        |
| Family Safety                       |        |
| Activity Reporting                  |        |
| Web Filtering                       |        |
| Time Limits                         |        |
| Windows Store And Game Restrictions |        |
| App Restrictions                    |        |
| View Activity Reports               |        |

| 4. SKYDRIVE                              |     |
|------------------------------------------|-----|
| UPLOADING FILES TO SKYDRIVE              |     |
| ACCESSING SKYDRIVE THROUGH A WEB BROWSER |     |
| Opening Files                            |     |
| Editing Files                            |     |
| Downloading Files                        |     |
| Keeping Tracks Of Versions In One Place  |     |
| INSTALLING SKYDRIVE DESKTOP APP          |     |
| 5. USER ACCOUNTS                         | 145 |
| ADDING NEW USERS                         |     |
| ADDING A NEW LOCAL USER                  |     |
| CHANGING USER ACCOUNT TYPE               |     |
| 6. SECURITY AND MAINTENANCE              |     |
| SECURITY FEATURES OF WINDOWS 8           | 157 |
| User Account Control                     |     |
| Windows Defender                         |     |
| Windows SmartScreen                      |     |
| Windows Firewall                         |     |
| ACTION CENTER                            |     |
| TROUBLESHOOT                             |     |
| Programs                                 |     |
| Hardware And Sound                       |     |
| Network And Internet                     |     |
| System And Security                      |     |
| Recovery                                 |     |
| 7. INTRODUCTION TO WINDOWS 8.1           |     |
| HOW TO GET THE WINDOWS 8.1 PREVIEW?      |     |
| FEATURES OF WINDOWS 8.1 PREVIEW          |     |
| Personalizing Lock Screen                |     |
| Personalizing Start Screen               |     |
| Start Screen Viewing                     |     |
| Viewing Multiple Apps Without Snap View  |     |
| Search                                   |     |
| SkyDrive                                 |     |
| PC Settings                              |     |
| Internet Explorer Version 11             |     |
| Windows Store Revamped                   |     |
| Mail App                                 |     |
| Photo App                                |     |
| CONCLUSION                               |     |

#### SECTION II: EXPRESSING WORDS IN OFFICE WORD

| 8. INTRODUCTION TO OFFICE WORD 2013          |  |
|----------------------------------------------|--|
| STARTING OFFICE WORD 2013                    |  |
| EXPLORING WORD 2013                          |  |
| Quick Access Toolbar                         |  |
| Title Bar                                    |  |
| File Tab                                     |  |
| Minimize, Maximize and Close Buttons         |  |
| Ribbon                                       |  |
| Home Tab                                     |  |
| Insert Tab                                   |  |
| Page Layout Tab                              |  |
| References Tab                               |  |
| Mailings Tab                                 |  |
| Review Tab                                   |  |
| View Tab                                     |  |
| Add-Ins Tab                                  |  |
| Design Tab                                   |  |
| Dialog Box Launcher                          |  |
| Status Bar                                   |  |
| Zoom Control                                 |  |
| Page Views                                   |  |
| Mini Toolbar                                 |  |
| Live Preview                                 |  |
| Contextual Tab                               |  |
| Key Tips                                     |  |
| Screen Tips                                  |  |
| CREATING A WORD DOCUMENT                     |  |
| Creating a Blank Word Document               |  |
| Creating A Word Document Based On A Template |  |
| OPENING AN EXISTING DOCUMENT                 |  |
| SAVING A DOCUMENT                            |  |
| CLOSING A DOCUMENT                           |  |
| 9. MANAGING DOCUMENT                         |  |
| PAGE MARGINS                                 |  |
| PAGE SIZE                                    |  |
| PAGE ORIENTATION                             |  |
| ADDING TEXT                                  |  |
| CUTTING, COPYING AND PASTING TEXT            |  |
| FINDING AND REPLACING TEXT                   |  |
| CREATING BULLETED AND NUMBERED LIST          |  |
| WORKING WITH FONTS                           |  |
| Changing Font Style                          |  |

| Changing Font Size                                |     |
|---------------------------------------------------|-----|
| Applying Bold, Italics And Underline              |     |
| Applying Strikethrough, Subscript And Superscript |     |
| Changing Font Color                               |     |
| Using Format Painter                              |     |
| PARAGRAPH FORMATTING                              |     |
| Indenting Paragraph                               |     |
| Bordering Paragraph                               |     |
| PAGE BACKGROUND                                   |     |
| WATERMARKS                                        |     |
| Adding Built-in Watermark                         |     |
| Creating And Applying Custom Watermark            |     |
| PAGE BORDERS                                      |     |
| HEADER AND FOOTER                                 |     |
| DOCUMENT VIEW                                     |     |
| PRINTING A DOCUMENT                               |     |
|                                                   | 221 |
| 10. PROOFREADING DOCUMENTS                        |     |
| SPELLING AND GRAMMAR                              |     |
| THESAURUS                                         |     |
| COUNTING NUMBER OF WORDS                          |     |
| AUTOCORRECT                                       |     |
| RESTRICTING EDITING A DOCUMENT                    |     |
| COMMENTS                                          |     |
| TRACK CHANGES                                     |     |
| Reviewing A Document With Track Changes           |     |
| Accepting And Rejecting Track Changes             |     |
| 11. WORKING WITH PICTURES                         | 235 |
| PICTURE                                           | 235 |
| SMARTART                                          |     |
| SHAPE                                             | 238 |
| WORDART                                           | 239 |
| WORKING WITH PICTURE                              |     |
| Cropping A Picture                                |     |
| Adding A Border To A Picture                      |     |
| Removing The Background Of A Picture              |     |
| Changing The Brightness Or Contrast Of A Picture  |     |
| Setting Height And Width Of A Picture             |     |
| Grouping Objects                                  |     |
| WRAPPING TEXT                                     |     |
| 12. WORKING WITH TABLES                           |     |
| NICEDTING A TADI E                                | 046 |
| INDERTING A TABLE                                 |     |
| ADDING KOWS AND COLUMINS TO AN EXISTING TABLE     |     |

| SETTING ROW HEIGHT AND COLUMN WIDTH           |  |
|-----------------------------------------------|--|
| MERGING AND SPLITTING CELLS                   |  |
| SPLITTING A TABLE                             |  |
| SETTING CELL MARGINS AND SPACING              |  |
| INSERTING A FORMULA                           |  |
| ADDING BORDERS AND SHADINGS                   |  |
| 13. MAIL MERGE, ENVELOPES AND LABELS          |  |
| MAIL MERGE                                    |  |
| Setting The Environment For Mail Merge        |  |
| Adding And Editing Recipients                 |  |
| Adding New Recipient Address List             |  |
| Selecting The Existing Recipient Address List |  |
| Edit Recipient Address List                   |  |
| Inserting Mail Merge Fields                   |  |
| Previewing Mail Merge                         |  |
| Completing Mail Merge                         |  |
| CREATING ENVELOPES                            |  |
| CREATING LABELS                               |  |

#### SECTION III: WORKING WITH NUMBERS IN OFFICE EXCEL

| 14. INTRODUCTION TO OFFICE EXCEL 2013  |  |
|----------------------------------------|--|
| GETTING STARTED WITH OFFICE EXCEL 2013 |  |
| Starting Office Excel 2013             |  |
| EXPLORING EXCEL 2013                   |  |
| Quick Access Toolbar                   |  |
| Title Bar                              |  |
| File Tab                               |  |
| Minimize, Maximize and Close Buttons   |  |
| Ribbon                                 |  |
| Home Tab                               |  |
| Insert Tab                             |  |
| Page Layout Tab                        |  |
| Formulas Tab                           |  |
| Data Tab                               |  |
| Review Tab                             |  |
| View Tab                               |  |
| Formula Bar                            |  |
| Name Box                               |  |
| Status Bar                             |  |
| Worksheet                              |  |
| Scroll Bars                            |  |

# xviii Windows 8 With Office 2013 For Beginners

| CREATING A WORKBOOK                                    |  |
|--------------------------------------------------------|--|
| Creating a Blank Workbook                              |  |
| Creating A Workbook Based On A Template                |  |
| OPENING AN EXISTING WORKBOOK                           |  |
| SAVING A WORKBOOK                                      |  |
| CLOSING A WORKBOOK                                     |  |
| 15. MANAGING WORKSHEETS AND CELLS                      |  |
| WHAT IS A WORKBOOK?                                    |  |
| WHAT IS A WORKSHEET?                                   |  |
| DATA                                                   |  |
| ADDING A NEW WORKSHEET                                 |  |
| RENAMING A WORKSHEET                                   |  |
| DELETING A WORKSHEET                                   |  |
| INSERTING ROWS AND COLUMNS                             |  |
| DELETING ROWS AND COLUMNS                              |  |
| ADDING DATA TO A WORKSHEET                             |  |
| CUTTING, COPYING AND PASTING DATA                      |  |
| SETTING THE ROW HEIGHT                                 |  |
| SETTING THE COLUMN WIDTH                               |  |
| MANAGING THE APPEARANCE OF DATA                        |  |
| ALIGNING CELL DATA                                     |  |
| WRAPPING DATA IN A CELL                                |  |
| MERGING CELLS                                          |  |
| SETTING ORIENTATION OF CELL DATA                       |  |
| ADDING BORDERS TO CELLS                                |  |
|                                                        |  |
| HEADER AND FOUTER.                                     |  |
| SETTING WORKSHEET MARGINS                              |  |
| PRINTING A WORKSHEET                                   |  |
| 16. CONDITIONAL FORMATTING, SORTING AND FILTERING DATA |  |
| CONDITIONAL FORMATTING                                 |  |
| Highlight Cells Rules                                  |  |
| Top/Bottom Rules                                       |  |
| Data Bars                                              |  |
| Color Scales                                           |  |
| Icon Sets                                              |  |
| Creating New Conditional Formatting Rules              |  |
| SORTING DATA                                           |  |
| FILTERING DATA                                         |  |
| 17. CHARTS, SMARTART GRAPHICS AND SPARKLINES           |  |
| CHARTS                                                 |  |
| Types Of Charts                                        |  |
| Column Chart                                           |  |

| Line Chart                                                                                                    |                                                                                                    |
|----------------------------------------------------------------------------------------------------|----------------------------------------------------------------------------------------------------|
| Pie Chart                                                                                                    |                                                                                                    |
| Area Chart                                                                                                    |                                                                                                    |
| Surface Chart                                                                                                    |                                                                                                    |
| Radar Chart                                                                                                    |                                                                                                    |
| Doughnut Chart                                                                                                    |                                                                                                    |
| XY (Scatter) Chart                                                                                                    |                                                                                                    |
| Bubble Chart                                                                                                    |                                                                                                    |
| Stock Chart                                                                                                    |                                                                                                    |
| Creating A Chart                                                                                                    |                                                                                                    |
| Converting A Chart Type Into Another Type                                                                                                    |                                                                                                    |
| Printing A Chart                                                                                                    |                                                                                                    |
| Setting A Chart Title                                                                                                    |                                                                                                    |
| Setting The Axis Title                                                                                                    |                                                                                                    |
| Setting The Legend                                                                                                    |                                                                                                    |
| SMARTART GRAPHICS                                                                                                    |                                                                                                    |
| Inserting SmartArt Graphics                                                                                                    |                                                                                                    |
| Adding Text                                                                                                    |                                                                                                    |
| Adding A Style                                                                                                    |                                                                                                    |
| SPARKLINES                                                                                                    |                                                                                                    |
| Creating Sparklines                                                                                                    |                                                                                                    |
| Changing The Type And Color Of Sparklines                                                                                                    |                                                                                                    |
| Highlighting Data Points                                                                                                    |                                                                                                    |
|                                                                                                    |                                                                                                    |
| 18. FORMULAS AND FUNCTIONS                                                                                                    |                                                                                                    |
| 18. FORMULAS AND FUNCTIONS<br>FORMULAS                                                                                                    |                                                                                                    |
| 18. FORMULAS AND FUNCTIONS<br>FORMULAS                                                                                                    |                                                                                                    |
| 18. FORMULAS AND FUNCTIONS<br>FORMULAS<br>Operators<br>Arithmetic Operators                                                                                                    | 357<br>357<br>358<br>358                                                                                                    |
| 18. FORMULAS AND FUNCTIONS<br>FORMULAS<br>Operators<br>Arithmetic Operators<br>Comparison Operators                                                                                                    | 357<br>357<br>358<br>358<br>358<br>358                                                                                                    |
| 18. FORMULAS AND FUNCTIONS                                                                                                    | 357<br>357<br>358<br>358<br>358<br>358<br>358                                                                                                   |
| 18. FORMULAS AND FUNCTIONS                                                                                                    | 357<br>357<br>358<br>358<br>358<br>358<br>359<br>359<br>359                                                                                     |
| 18. FORMULAS AND FUNCTIONS                                                                                                    | 357<br>357<br>358<br>358<br>358<br>358<br>359<br>359<br>359<br>359                                                                              |
| 18. FORMULAS AND FUNCTIONS<br>FORMULAS<br>Operators<br>Arithmetic Operators<br>Comparison Operators<br>Text Concatenation Operator<br>Reference Operator<br>Operator Precedence<br>Cell Referencing                                                                                                    | 357<br>357<br>358<br>358<br>358<br>358<br>359<br>359<br>359<br>359<br>359<br>359                                                                |
| 18. FORMULAS AND FUNCTIONS<br>FORMULAS<br>Operators<br>Arithmetic Operators<br>Comparison Operators<br>Text Concatenation Operator<br>Reference Operator<br>Operator Precedence<br>Cell Referencing<br>Absolute Cell References                                                                                                    | 357<br>357<br>358<br>358<br>358<br>358<br>359<br>359<br>359<br>359<br>359<br>359<br>359<br>359<br>359<br>359                                    |
| 18. FORMULAS AND FUNCTIONS<br>FORMULAS<br>Operators<br>Arithmetic Operators<br>Comparison Operators<br>Text Concatenation Operator<br>Reference Operator<br>Operator Precedence<br>Cell Referencing<br>Absolute Cell References<br>Relative Cell References                                                                                                    | 357<br>357<br>358<br>358<br>358<br>358<br>359<br>359<br>359<br>359<br>359<br>359<br>359<br>359<br>359<br>359                                    |
| 18. FORMULAS AND FUNCTIONS                                                                                                    | 357<br>357<br>358<br>358<br>358<br>358<br>359<br>359<br>359<br>359<br>359<br>359<br>359<br>359<br>360<br>360                                    |
| 18. FORMULAS AND FUNCTIONS                                                                                                    | 357<br>357<br>358<br>358<br>358<br>358<br>359<br>359<br>359<br>359<br>359<br>359<br>359<br>359<br>360<br>360<br>360                             |
| 18. FORMULAS AND FUNCTIONS                                                                                                    | 357<br>357<br>358<br>358<br>358<br>358<br>359<br>359<br>359<br>359<br>359<br>359<br>359<br>360<br>360<br>360<br>360<br>360                      |
| 18. FORMULAS AND FUNCTIONS                                                                                                    | 357<br>357<br>358<br>358<br>358<br>358<br>359<br>359<br>359<br>359<br>359<br>359<br>359<br>360<br>360<br>360<br>360<br>360<br>360<br>360        |
| 18. FORMULAS AND FUNCTIONS                                                                                                    | 357<br>357<br>358<br>358<br>358<br>358<br>359<br>359<br>359<br>359<br>360<br>360<br>360<br>360<br>360<br>360<br>360<br>361<br>361               |
| <ul> <li><b>18. FORMULAS AND FUNCTIONS</b></li> <li>FORMULAS</li></ul>                                                                                                    | 357<br>357<br>358<br>358<br>358<br>359<br>359<br>359<br>359<br>359<br>360<br>360<br>360<br>360<br>360<br>361<br>361<br>361<br>361               |
| <b>18. FORMULAS AND FUNCTIONS</b> FORMULAS Operators. Arithmetic Operators Comparison Operators Comparison Operators Text Concatenation Operator Reference Operator Operator Precedence Cell Referencing Absolute Cell References Relative Cell References Mixed Cell References FUNCTIONS Function Syntax Correcting Errors PRODUCT Function SUM Function AVERAGE Function                       | 357<br>357<br>358<br>358<br>358<br>359<br>359<br>359<br>359<br>359<br>360<br>360<br>360<br>360<br>360<br>361<br>361<br>361<br>361<br>362<br>363 |
| <b>18. FORMULAS AND FUNCTIONS</b> FORMULAS Operators. Arithmetic Operators Comparison Operators Text Concatenation Operator Reference Operator Operator Precedence Cell Referencing Absolute Cell References Relative Cell References Mixed Cell References Mixed Cell References FUNCTIONS Function Syntax Correcting Errors PRODUCT Function SUM Function AVERAGE Function CONCATENATE Function | 357<br>357<br>358<br>358<br>358<br>359<br>359<br>359<br>360<br>360<br>360<br>360<br>360<br>361<br>361<br>361<br>361<br>361<br>362<br>363        |

| AND Function | 366 |
|--------------|-----|
| IF Function  | 367 |

#### SECTION IV: DOING PRESENTATIONS IN OFFICE POWERPOINT

| 19. INTRODUCTION TO OFFICE POWERPOINT 2013  |  |
|---------------------------------------------|--|
| STARTING OFFICE POWERPOINT 2013             |  |
| EXPLORING POWERPOINT 2013                   |  |
| Quick Access Toolbar                        |  |
| Title Bar                                   |  |
| File Tab                                    |  |
| Minimize, Maximize And Close Buttons        |  |
| Ribbon                                      |  |
| Home Tab                                    |  |
| Insert Tab                                  |  |
| Design Tab                                  |  |
| Transitions Tab                             |  |
| Animations Tab                              |  |
| Slide Show Tab                              |  |
| Review Tab                                  |  |
| View Tab                                    |  |
| Dialog Box Launcher                         |  |
| Working Area                                |  |
| Slides And Outline Tabs                     |  |
| Slide Pane                                  |  |
| Notes Pane                                  |  |
| Status Bar                                  |  |
| Navigation Pane                             |  |
| Zoom Control                                |  |
| CREATING A PRESENTATION                     |  |
| Creating A Blank Presentation               |  |
| Creating A Presentation Based On A Template |  |
| Opening An Existing Presentation            |  |
| SAVING A PRESENTATION                       |  |
| CLOSING A PRESENTATION                      |  |
| 20. MANAGING PRESENTATIONS                  |  |
| INSERTING A SLIDE                           |  |
| ADDING TEXT                                 |  |
| Using A Placeholder                         |  |
| Using A Text Box                            |  |
| HEADER AND FOOTER                           |  |
| Adding Date And Time                        |  |
| Adding Slide Numbers                        |  |

| FORMATTING TEXT                          | 393 |
|------------------------------------------|-----|
| CHANGING FONT AND FONT SIZE OF TEXT      |     |
| CHECKING SPELLING                        |     |
| CREATING BULLETED AND NUMBERED LIST      |     |
| MOVING AND DELETING A SLIDE              |     |
| ADDING THEMES                            |     |
| Changing Theme Color                     |     |
| Changing Theme Font                      |     |
| Changing Theme Background Styles         |     |
| 21 WORKING WITH ORIFCTS                  | 405 |
|                                          |     |
| ADDING CHARTS TO A SLIDE                 |     |
| INSERTING A WORDART                      |     |
| INSERTING AN IMAGE                       |     |
| Cropping An Image                        |     |
| INSERTING A SMARTART                     |     |
| INSERTING A SHAPE                        |     |
| INSERTING A VIDEO                        |     |
| INSERTING A AUDIO                        |     |
| 22. ENHANCING A PRESENTATION             | 417 |
| ADDING A TRANSITION STYLE                |     |
| ADDING TRANSITION SOUND                  |     |
| SETTING TRANSITION DURATION              |     |
| APPLYING TRANSITION EFFECT TO ALL SLIDES |     |
| ADDING ANIMATION TO OBJECT               |     |
| REORDERING ANIMATION                     |     |

#### SECTION V: MANAGING DATA IN OFFICE ACCESS

| 23. INTRODUCTION TO OFFICE ACCESS 2013         |  |
|------------------------------------------------|--|
| WHAT IS A DATABASE?                            |  |
| DATABASE MANAGEMENT SYSTEMS                    |  |
| Benefits of DBMS                               |  |
| WHAT IS RELATIONAL DATABASE MANAGEMENT SYSTEM? |  |
| Why Relational?                                |  |
| Émployees Table                                |  |
| Departments Table                              |  |
| Sample Data                                    |  |
| INTRODUCTION TO OFFICE ACCESS                  |  |
| Access V/S Excel                               |  |
| Objects Of Access                              |  |
| Tables                                         |  |
| Queries                                        |  |
|                                                |  |

# xxii Windows 8 With Office 2013 For Beginners

| Forms                                      |     |
|--------------------------------------------|-----|
| Reports                                    |     |
| Putting All The Objects Together           | 435 |
| Access Database File Extension             |     |
|                                            |     |
| 24. WORKING WITH DATABASE                  |     |
| STARTING ACCESS 2013                       |     |
| CREATING A DATABASE                        |     |
| Creating A Database By Choosing A Template |     |
| Creating A Database From Scratch           |     |
| EXPLORING ACCESS 2013                      |     |
| Quick Access Toolbar                       |     |
| Title Bar                                  |     |
| Buttons                                    |     |
| Microsoft Access Help (F1)                 |     |
| Minimize                                   |     |
| Maximize                                   |     |
| Close                                      |     |
| Ribbon                                     |     |
| Home Tab                                   |     |
| Create Tab                                 |     |
| External Data Tab                          |     |
| Database Tools Tab                         |     |
| Design Tab                                 |     |
| Fields Tab                                 |     |
| Table Tab                                  |     |
| Unpinning And Pinning Ribbon               |     |
| Navigation Pane                            |     |
| Tab Object                                 |     |
| Record Navigator Bar                       |     |
| Record Search Box                          |     |
| View Buttons                               |     |
| Datasheet View                             |     |
| Design View                                |     |
| BACKSTAGE VIEW                             |     |
| Info                                       |     |
| New                                        |     |
| Open                                       |     |
| Save And Save As                           |     |
| Print                                      |     |
| Close                                      |     |
| Account                                    |     |
| Options                                    |     |
| Recent                                     |     |

| WORKING WITH NAVIGATION PANE                  |  |
|-----------------------------------------------|--|
| Minimizing Navigation Pane                    |  |
| Maximizing Navigation Pane                    |  |
| Sorting Objects                               |  |
| Minimizing And Maximizing Groups              |  |
| OPENING AN EXISTING DATABASE                  |  |
| CLOSING A DATABASE                            |  |
| 25. WORKING WITH TABLES                       |  |
| TABLE FUNDAMENTALS                            |  |
| ACCESS DATA TYPES                             |  |
| AutoNumber                                    |  |
| Number                                        |  |
| Short Text                                    |  |
| Long Text                                     |  |
| Date/Time                                     |  |
| Currency                                      |  |
| Yes/No                                        |  |
| OLE Object                                    |  |
| Hyperlink                                     |  |
| Attachment                                    |  |
| Calculated                                    |  |
| Lookup Wizard                                 |  |
| CREATING A TABLE                              |  |
| Creating Table In Datasheet View              |  |
| Creating A Table In Design View               |  |
| Naming The Fields                             |  |
| SAVING A TABLE                                |  |
| CLOSING A TABLE                               |  |
| OPENING AN EXISTING TABLE                     |  |
| RENAMING A TABLE                              |  |
| WORKING WITH THE TABLE RECORDS                |  |
| Inserting Data Into Tables                    |  |
| Directly Adding Records                       |  |
| Using Ribbon For Adding Records               |  |
| Using Record Navigator Bar For Adding Records |  |
| Saving A Record In A Table                    |  |
| Viewing Records in The Tables                 |  |
| Editing Records                               |  |
| Deleting A Record                             |  |
| WUKKING WITH TABLE FIELDS                     |  |
| Adding New Field 10 An Existing Table         |  |
| Deteulig A Field                              |  |
| Realinging Fields                             |  |

# xxiv Windows 8 With Office 2013 For Beginners

| Working With Field Rules                                   |      |
|------------------------------------------------------------|------|
| Changing The Data Type Of An Existing Table                |      |
| Changing The Field Character Limits Of An Existing Table   |      |
| Changing The Validation Rules Of An Existing Table         |      |
| Adding Calculated Fields And Total Rows Of A Table         |      |
| Creating A Calculated Field                                |      |
| Total Rows                                                 |      |
| WORKING WITH TABLE APPEARANCE                              |      |
| Resizing Fields And Rows                                   |      |
| Hiding Fields                                              |      |
| Changing Alternate Row Color                               |      |
| Modifying Gridlines                                        |      |
| Datasheet Formatting                                       |      |
| 26. DATA CONSTRAINTS                                       |      |
| PRIMARY KEY                                                |      |
| What Is Indexing?                                          |      |
| FOREIGN KEY                                                |      |
| What Is Referential Integrity?                             |      |
| Insert/Update Operations On The Detail Table               |      |
| Cascade Update Related Fields                              |      |
| Delete Operation On The Master Table                       |      |
| Cascade Delete Related Records                             |      |
| What is Relationships?                                     |      |
| KINDS OF RELATIONSHIPS                                     |      |
| One-To-One                                                 |      |
| One-To-Many                                                |      |
| Many-To-Many                                               |      |
| 27. WORKING WITH FORMS                                     | 531  |
| CREATING FORMS                                             | 532  |
| Creating A Default Form Based On All The Fields Of A Table | 532  |
| Creating Form Using Wizard                                 |      |
| Creating Form Using Form Design                            | 538  |
| SAVING A FORM                                              |      |
| CLOSING A FORM                                             |      |
| OPENING AN EXISTING FORM                                   |      |
| PROPERTY SHEET                                             | 544  |
| WORKING WITH FORM RECORDS                                  | 546  |
| Adding New Records                                         |      |
| Directly Adding Records                                    |      |
| Using Ribbon For Adding Records                            |      |
| Using Record Navigator Bar For Adding Records              |      |
| Saving Records                                             | 5/10 |
| Editing Records                                            | 5/10 |
| Deleting A Record                                          |      |
|                                                            |      |

| 28. WORKING WITH QUERIES                         | 551 |
|--------------------------------------------------|-----|
| TYPES OF OUERY                                   |     |
| Select Query                                     |     |
| Action Query                                     |     |
| Append Query                                     |     |
| Delete Query                                     | 553 |
| Make Table Query                                 | 553 |
| Update Query                                     |     |
| Crosstab Query                                   |     |
| Parameter Query                                  | 554 |
| SQL Query                                        |     |
| Aggregate Query                                  | 555 |
| CREATING A QUERY                                 |     |
| Creating Query Using Query Wizard                | 555 |
| Creating Query Using Query Design                | 559 |
| Object Relationship Pane                         |     |
| Design Grid                                      |     |
| Field Names And Table Names                      |     |
| Sorting                                          |     |
| Showing/Hiding Fields                            |     |
| Query Criteria                                   |     |
| SAVING THE QUERY                                 |     |
| CLOSING THE QUERY                                | 564 |
| QUERY CRITERIA                                   |     |
| Equals                                           |     |
| Not In                                           |     |
| Is Null                                          |     |
| Is Not Null                                      |     |
| Like                                             |     |
| Not Like                                         |     |
| Greater Than Or Equal To & Less Than Or Equal To |     |
| Greater Than & Less Than                         |     |
| Between                                          |     |
| Today's Date                                     |     |
| DatePart                                         |     |
| Interval                                         |     |
| Date                                             |     |
| FirstDayOfWeek                                   |     |
| FirstWeekOfYear                                  |     |
| MODIFYING QUERY                                  |     |
| Sorting Queries                                  |     |
| Hiding Fields                                    | 576 |

| 29. WORKING WITH REPORTS                    | 579 |
|---------------------------------------------|-----|
| CREATING REPORTS                            |     |
| Creating Reports Using Report Tool          |     |
| Creating Report Using Report Design         |     |
| Creating Report Using Report Wizard         |     |
| SAVING THE REPORT                           |     |
| EXPORTING REPORT                            |     |
| Saving The Report As PDF or XPS             |     |
| Saving The Report As Any Other Type Of File |     |
| PRINTING REPORTS                            |     |
| CLOSING THE REPORT                          |     |

#### SECTION VI: ORGANIZING WITH OUTLOOK

| 30. INTRODUCTION TO OFFICE OUTLOOK 2013 |     |
|-----------------------------------------|-----|
| NEW IMPROVEMENTS AND FEATURES           |     |
| Improved User Interface                 |     |
| Beautiful Slideshows                    |     |
| New Backstage View                      |     |
| People                                  |     |
| New Placement Of Navigation Controls    |     |
| Weather Bar In Calendar.                |     |
| Peek Windows                            |     |
| Displays Mails More Elegantly           |     |
| Delete Button In The Message List       |     |
| Inserting Online Picture                |     |
| Connecting To Social Networking Sites   | 608 |
| Outlook Data File                       |     |
| NAVIGATING OUTLOOK 2013                 |     |
| Quick Access Toolbar                    |     |
| Ribbon                                  | 610 |
| Home Tab                                | 611 |
| Send/Receive Tab                        | 611 |
| Folder Tab                              | 611 |
| View Tab                                | 612 |
| Search Tab                              | 612 |
| Attachments Tab                         | 612 |
| Navigation Pane                         | 613 |
| Contents Pane                           | 613 |
| Reading Pane                            | 614 |
| People Pane                             | 614 |
| To-Do Bar                               | 615 |
| Navigation Controls                     | 616 |

| View Options                                               |  |
|------------------------------------------------------------|--|
| Zoom Slider                                                |  |
| SETTING UP OUTLOOK 2013                                    |  |
| Automatically Configuring An Email Account                 |  |
| Manually Configuring An Email Account                      |  |
| 31. GETTING STARTED                                        |  |
| RIBBON                                                     |  |
| Unpinning Ribbon                                           |  |
| Pinning Ribbon                                             |  |
| NAVIGATION PANE                                            |  |
| Minimizing Navigation Pane                                 |  |
| Maximizing Navigation Pane                                 |  |
| READING PANE                                               |  |
| Displaying Reading Pane At The Bottom Of Contents Pane     |  |
| Displaying Reading Pane At The Right Side Of Contents Pane |  |
| TO-DO BAR                                                  |  |
| Viewing Appointments in To-Do Bar                          |  |
| Viewing Favorite Contacts in To-Do Bar                     |  |
| Viewing Task List in To-Do Bar                             |  |
| PLAYING WITH NAVIGATION CONTROLS                           |  |
| Changing The Number Of Controls                            |  |
| Reducing The Size Of Controls                              |  |
| Changing The Order Of Controls                             |  |
| Resetting The Navigation Options                           |  |
| PEEKING AT APPOINTMENTS AND TASKS                          |  |
| Pinning The Peek                                           |  |
| 32. WORKING WITH MAILS                                     |  |
| RECEIVING EMAILS                                           |  |
| SENDING EMAILS                                             |  |
| Ribbon                                                     |  |
| From: Field                                                |  |
| To: Field                                                  |  |
| Cc: Field                                                  |  |
| Subject                                                    |  |
| Attached                                                   |  |
| Body                                                       |  |
| Send                                                       |  |
| SENDING A FILE ATTACHMENT                                  |  |
| EMAIL SIGNATURE                                            |  |
| Creating An Email Signature                                |  |
| Adding Signature To An Email                               |  |
| REPLYING TO AN EMAIL                                       |  |
| Setting An Automatic Reply                                 |  |

# xxviii Windows 8 With Office 2013 For Beginners

| FORWARDING AN EMAIL                                             |     |
|-----------------------------------------------------------------|-----|
| PRINTING EMAILS                                                 | 657 |
| DELETING AN EMAIL                                               | 658 |
| MANAGING JUNK MAILS                                             | 659 |
| Defining The Settings For The Junk Email Filter                 |     |
| Safe Senders                                                    |     |
| Safe Recipients                                                 |     |
| Blocked Senders                                                 |     |
| International                                                   |     |
| Blocked Top-Level Domains List                                  |     |
| Blocked Encodings List                                          |     |
| Emails Marking As Junk                                          |     |
| Restoring A Junk Email To Safe List                             |     |
| Emptying The Junk E-mail Folder                                 |     |
| MAILBOX CLEANUP                                                 |     |
| Viewing Mailbox Size                                            |     |
| Finding Mails                                                   |     |
| AutoArchive                                                     |     |
| Using AutoArchive To Delete Older Deleted Items And Junk E-mail |     |
| Configuring Outlook To Empty Deleted Items On Exit              |     |
| Viewing Deleted Items Size                                      |     |
| ORGANIZING MAILS                                                |     |
| Working With Folders                                            |     |
| Creating New Folder                                             |     |
| Creating New Search Folder                                      | 677 |
| Renaming A Folder                                               |     |
| Cleaning Up                                                     |     |
| Displaying Folder In Favorites                                  | 679 |
| Working With Categories                                         | 679 |
| Customizing Categories                                          |     |
| Applying A Category                                             |     |
| Filtering Emails According To Categories                        |     |
| Working With Conversations                                      |     |
| Showing Emails As Conversations                                 |     |
| Cleaning Up The Conversations                                   |     |
| Ignoring Conversations                                          |     |
| Changing Conversation Settings                                  |     |
| Show Messages from Other Folders                                |     |
| Show Senders Above the Subject                                  |     |
| Always Expand Selected Conversation                             |     |
| Use Classic Intended View                                       |     |
| Rules                                                           |     |
| Flags                                                           |     |
| Applying Stationery / Backgrounds To Emails                     |     |
|                                                                 |     |

| 55. MANAGING CONTACTS                                                                                                    |                                                                                                    |
|----------------------------------------------------------------------------------------------------|----------------------------------------------------------------------------------------------------|
| EXPLORING CONTACTS                                                                                                    |                                                                                                    |
| Search Bar                                                                                                    |                                                                                                    |
| Index Bar                                                                                                    |                                                                                                    |
| Contents Pane                                                                                                    |                                                                                                    |
| Reading Pane                                                                                                    |                                                                                                    |
| ADDING CONTACTS                                                                                                    |                                                                                                    |
| Manually Adding New Contacts                                                                                                    |                                                                                                    |
| Importing Contacts                                                                                                    |                                                                                                    |
| EDITING CONTACTS                                                                                                    |                                                                                                    |
| CREATING CONTACT GROUP                                                                                                    |                                                                                                    |
| DELETING CONTACT                                                                                                    |                                                                                                    |
| SHARING CONTACTS                                                                                                    |                                                                                                    |
| SENDING EMAILS TO CONTACT GROUPS                                                                                                    |                                                                                                    |
| ASSIGNING TASKS                                                                                                    |                                                                                                    |
| LINK CONTACTS                                                                                                    |                                                                                                    |
| PRINTING CONTACTS                                                                                                    |                                                                                                    |
| CHANGING THE VIEW OF CONTACTS                                                                                                    |                                                                                                    |
| Business Card                                                                                                    |                                                                                                    |
| Card                                                                                                    |                                                                                                    |
| Phone                                                                                                    |                                                                                                    |
| List                                                                                                    |                                                                                                    |
|                                                                                                    |                                                                                                    |
| 34. MANAGING CALENDARS                                                                                                    |                                                                                                    |
| 34. MANAGING CALENDARS                                                                                                    |                                                                                                    |
| 34. MANAGING CALENDARS<br>EXPLORING CALENDAR                                                                                                    | <b>715</b>                                                                                                    |
| 34. MANAGING CALENDARS<br>EXPLORING CALENDAR<br>New Appointment<br>New Meeting                                                                                                    | <b>715</b><br>716<br>                                                                                                    |
| 34. MANAGING CALENDARS<br>EXPLORING CALENDAR<br>New Appointment<br>New Meeting                                                                                                    | <b>715</b><br>716<br>716<br>717<br>717                                                                                                    |
| 34. MANAGING CALENDARS<br>EXPLORING CALENDAR<br>New Appointment<br>New Meeting<br>Go To<br>Viewing Options For Calendars                                                                                                    | <b>715</b><br>716<br>716<br>717<br>717<br>717<br>717                                                                                                    |
| 34. MANAGING CALENDARS<br>EXPLORING CALENDAR<br>New Appointment<br>New Meeting<br>Go To<br>Viewing Options For Calendars<br>Schedule View                                                                                                    | <b>715</b><br>716<br>716<br>717<br>717<br>717<br>717<br>717                                                                                                    |
| 34. MANAGING CALENDARS<br>EXPLORING CALENDAR<br>New Appointment<br>New Meeting<br>Go To<br>Viewing Options For Calendars<br>Schedule View<br>Manage Calendars                                                                                                    | <b>715</b><br>716<br>716<br>717<br>717<br>717<br>717<br>717<br>717                                                                                                    |
| 34. MANAGING CALENDARS<br>EXPLORING CALENDAR<br>New Appointment<br>New Meeting<br>Go To<br>Viewing Options For Calendars<br>Schedule View<br>Manage Calendars<br>Share                                                                                                    | <b>715</b><br>716<br>716<br>717<br>717<br>717<br>717<br>717<br>717<br>717                                                                                                    |
| 34. MANAGING CALENDARS<br>EXPLORING CALENDAR<br>New Appointment<br>New Meeting<br>Go To<br>Viewing Options For Calendars<br>Schedule View<br>Manage Calendars<br>Share<br>Ouick View                                                                                                    | <b>715</b><br>716<br>716<br>717<br>717<br>717<br>717<br>717<br>717<br>717<br>717                                                                                                    |
| 34. MANAGING CALENDARS<br>EXPLORING CALENDAR<br>New Appointment<br>New Meeting<br>Go To<br>Viewing Options For Calendars<br>Schedule View<br>Manage Calendars<br>Share<br>Quick View<br>My Calendars                                                                                                    | 715<br>716<br>716<br>717<br>717<br>717<br>717<br>717<br>717<br>717<br>717                                                                                                    |
| 34. MANAGING CALENDARS<br>EXPLORING CALENDAR<br>New Appointment<br>New Meeting<br>Go To<br>Viewing Options For Calendars<br>Schedule View<br>Manage Calendars<br>Share<br>Quick View<br>My Calendars<br>Appointments                                                                                                    | <b>715</b><br>716<br>716<br>717<br>717<br>717<br>717<br>717<br>717<br>717<br>717                                                                                                    |
| 34. MANAGING CALENDARS                                                                                                    | 715<br>716<br>716<br>717<br>717<br>717<br>717<br>717<br>717<br>717<br>717                                                                                                    |
| 34. MANAGING CALENDARS<br>EXPLORING CALENDAR<br>New Appointment.<br>New Meeting<br>Go To<br>Viewing Options For Calendars<br>Schedule View<br>Manage Calendars<br>Share<br>Quick View<br>My Calendars<br>Appointments<br>Meetings<br>CREATING AN APPOINTMENT                                                                                                    | 715<br>716<br>716<br>717<br>717<br>717<br>717<br>717<br>717<br>717<br>717                                                                                                    |
| 34. MANAGING CALENDARS<br>EXPLORING CALENDAR<br>New Appointment.<br>New Meeting<br>Go To<br>Viewing Options For Calendars<br>Schedule View.<br>Manage Calendars<br>Share<br>Quick View<br>My Calendars<br>Appointments<br>Meetings<br>CREATING AN APPOINTMENT.<br>CREATING A NEW CALENDAR                                                                                                    | 715<br>716<br>716<br>717<br>717<br>717<br>717<br>717<br>717<br>717<br>717                                                                                                    |
| 34. MANAGING CALENDARS<br>EXPLORING CALENDAR<br>New Appointment<br>New Meeting<br>Go To<br>Viewing Options For Calendars<br>Schedule View<br>Manage Calendars<br>Share<br>Quick View<br>My Calendars<br>Appointments<br>Meetings<br>CREATING AN APPOINTMENT<br>CREATING A NEW CALENDAR<br>APPL YING CATEGORIES TO APPOINTMENTS                                                                                              | <b>715</b><br>716<br>716<br>717<br>717<br>717<br>717<br>717<br>717<br>717<br>717                                                                                                    |
| 34. MANAGING CALENDARS<br>EXPLORING CALENDAR<br>New Appointment.<br>New Meeting<br>Go To<br>Viewing Options For Calendars<br>Schedule View<br>Manage Calendars<br>Share<br>Quick View<br>My Calendars<br>Appointments.<br>Meetings<br>CREATING AN APPOINTMENT<br>CREATING A NEW CALENDAR<br>APPLYING CATEGORIES TO APPOINTMENTS<br>CREATING MULTIPLE DAY APPOINTMENTS                                                       | 715         716         716         717         717         717         717         717         717         717         717         717         717         717         718         719         719         719         712         722         722                                                                                                    |
| 34. MANAGING CALENDARS<br>EXPLORING CALENDAR<br>New Appointment<br>New Meeting<br>Go To<br>Viewing Options For Calendars<br>Schedule View<br>Manage Calendars<br>Share<br>Quick View<br>My Calendars<br>Appointments<br>Meetings<br>CREATING AN APPOINTMENT<br>CREATING A NEW CALENDAR<br>APPLYING CATEGORIES TO APPOINTMENTS<br>CREATING MULTIPLE DAY APPOINTMENTS<br>CREATING APPOINTMENT REMINDERS                       | 715         716         716         717         717         717         717         717         717         717         717         717         717         717         717         718         719         719         719         721         722         723                                                                                                    |
| 34. MANAGING CALENDARS<br>EXPLORING CALENDAR<br>New Appointment<br>New Meeting<br>Go To<br>Viewing Options For Calendars<br>Schedule View<br>Manage Calendars<br>Share<br>Quick View<br>My Calendars<br>Appointments<br>Meetings<br>CREATING AN APPOINTMENT<br>CREATING A NEW CALENDAR<br>APPLYING CATEGORIES TO APPOINTMENTS<br>CREATING MULTIPLE DAY APPOINTMENTS<br>CREATING APPOINTMENT REMINDERS<br>PRINTING CALENDARS | <b>715</b> 716 716 717 717 717 717 717 717 717 717                                                                                                    |
| 34. MANAGING CALENDARS<br>EXPLORING CALENDAR                                                                                                    | 715         716         716         717         717         717         717         717         717         717         717         717         717         717         717         717         717         717         717         717         717         717         717         717         717         717         717         717         717         717         718         719         721         722         723         724         725 |

### xxx Windows 8 With Office 2013 For Beginners

| 35. MANAGING TASKS                                        | 729 |
|-----------------------------------------------------------|-----|
| CREATING A NEW TASK                                       |     |
| ASSIGNING A TASK                                          | 732 |
| Sending A Task Request                                    |     |
| Accepting Or Declining A Task Assignment                  | 735 |
| Forwarding A Task To Someone Else To Track Task           | 735 |
| Tracking Tasks That You Have Assigned                     |     |
| Sending A Status Report / Comment About A Task Assignment | 738 |
| PRINTING A TASK                                           |     |
| 36. MANAGING NOTES                                        | 741 |
| ADDING NOTES                                              |     |
| VIEWING NOTES                                             |     |
| EDITING NOTES                                             |     |
| DELETING NOTES                                            | 744 |